令和7年4月吉日

介護報酬請求ソフト『楽すけ』ご利用のお客様 各位

▶ 敬心学園グループ Sニップクケアサービス株式会社 ソフト事業部 営業・サポート課 東京都新宿区高田馬場 2-14-9 明芳ビル 4F TEL 0120-68-4322

# 『楽すけ』Ver.14.2.0 バージョンアップのご案内 令和7年4月8月介護報酬改定対応

平素より介護ソフト『楽すけ』をご利用いただきまして誠にありがとうございます。

この度『楽すけ』<u>Ver.14.2.0</u>をリリースいたします。下記のご案内、または「楽すけネット」内のお知らせをご覧いた だき、バージョンアップをお願いいたします。ご不明な点につきましてはヘルプデスクまでお問い合わせください。

一記一

#### ■ 令和7年4月介護報酬改定サービスコード表への対応

【対象】 居宅介護支援事業所 様 令和7年4月適用開始の減算を算定する事業所様

【概要】 令和 7 年 4 月より、業務継続計画未策定減算、身体拘束廃止未実施減算が一部のサービスで適用 開始に伴い、サービスコードの追加対応を行いました。該当の減算を算定する事業所様は、バージョンアップ 後、入力を行ってください。

#### ■ 令和7年8月介護報酬改定サービスコード表への対応

【対象】 居宅介護支援事業所 様

【概要】令和7年8月より、「その他型」及び「療養型」の介護老人保健施設並びに「II型」の介護医療院について、新たに室料負担(月額8千円相当)を導入に伴い、室料相当額控除のサービスコードの追加対応を行いました。

### ■ 処遇改善加算V1~14について

【対象】 居宅介護支援事業所 様 処遇改善加算 V を算定している事業所 様 処遇改善加算 V 1~14は、令和7年3月31日まで算定可能です。令和7年4月からは算定できません。 令和7年4月から算定する処遇改善加算を確認して入力して下さい。

## ■ 福祉用具貸与に関する「用具名称(機種名)」および「TAIS・届出コード」の項目追加

【対象】 居宅介護支援事業所 様 福祉用具貸与事業所 様

【概要】サービス利用票(別表)、サービス提供票(別表)、サービス実績票(別表)に福祉用具貸与に関する 「用具名称(機種名)」および「TAIS・届出コード」の項目を追加しました。

参考
厚生労働省より、「介護保険最新情報 Vol.1362」のQ&Aにて、ケアプランデータ連携を行わない場合、
これらの項目について、「当面の間、空白として差し支えない」と通知されています。

サービス利用票(別表)に反映させる方法

- 1. 福祉用具の商品情報を登録します。
  - ① マスタメンテナンスメニュー>福祉用具摘要を開きます。
  - ② 福祉用具名を選択し、商品名、TAIS コード(福祉用具届 出コード)、金額を入力して登録します。

※TAIS コード(福祉用具届出コード)は、
 「数字 5 桁 -(ハイフン)数字 6 桁」で入力してください。

例: 12345-123456

| 楽すけ [ サービス事業者版 親機 ] Ver14.2.0   |           |                                                                                             |      |                                                                           |             |                 |             |
|---------------------------------|-----------|---------------------------------------------------------------------------------------------|------|---------------------------------------------------------------------------|-------------|-----------------|-------------|
| - 7                             | ビス        | 福祉用具摘要欄                                                                                     |      |                                                                           |             |                 |             |
| 福祉用具名                           |           |                                                                                             |      | 商品名(カナ)                                                                   |             | 検索              | 解除          |
| 10 - 4                          | 9-E'Z3-F' | 摘要欄のコード                                                                                     | TAIS | 福祉用具名<br>車いす皆与                                                            | 商品名<br>車いすA | 商品名カナ<br>クルマインA | 金額<br>10000 |
| 2                               | 171001    | 22222-222222                                                                                | 0    | 車いす貸与                                                                     | 車いす日        | 5/L?/7,8        | 5000        |
| 3                               | 171007    | 33333-333333                                                                                | 0    | 手すり貸与                                                                     | 手すり         | 779             | 2500        |
|                                 |           |                                                                                             |      |                                                                           |             |                 |             |
| ID 4 同じIDが既に登録されている場合、上書きになります。 |           |                                                                                             |      |                                                                           |             |                 |             |
| 福祉用具名                           |           | 車いす皆与<br>車いす付属品皆与<br>特殊複合貨馬品皆与<br>床ずれ防止用具皆与<br>体位変換器長<br>よすり貸与<br>スローブ貸与<br>スローブ貸与<br>歩行器皆与 |      | <ul> <li>商品名</li> <li>商品名(カナ<br/>病要職の下)<br/>(福祉用具属</li> <li>金額</li> </ul> | F)          | -F ○ 福祉用具届<br>円 | ±⊐-F        |
|                                 |           |                                                                                             |      |                                                                           |             | 副除 金絲           | 閉じる         |

- 月間ケアプランで福祉用具の摘要欄に TAIS コード(福祉用具届出コード)を入力します。
   ・追加ボタンから入力する場合は、摘要抽出ボタンから選択することができます。
   ・摘要欄に直接 TAIS コード(福祉用具届出コード)を入力することもできます。
- 3. サービス利用票(別表)に「用具名称(機種名)」、「TAIS・届出コード」が反映されます。 ※月間ケアプランの摘要欄に TAIIS コード(福祉用具届出コード)を入力していても福祉用具摘要に登録 がない場合は、反映されません。

■ バージョンアップ方法

・インターネットからバージョンアップをお願いいたします。手順は本ご案内 FAX の 3 枚目をご覧ください。 ・親機とクライアント、親機と支援子機の組み合わせで『楽すけ』をご利用の事業所様は、「親機」「クライアント」 「支援子機」全ての PC でバージョンアップをお願いいたします。

<u>・事前に CD をお申込みいただいた事業所様へは発送を行っております。</u>到着まで今しばらくお待ちください。 お申込みをされていない事業所様で、インターネット環境がないなど CD がお入り用の場合は、『楽すけ』ヘル プデスクまでご連絡をお願いいたします。

『楽すけ』ヘルプデスク 0120-68-4322

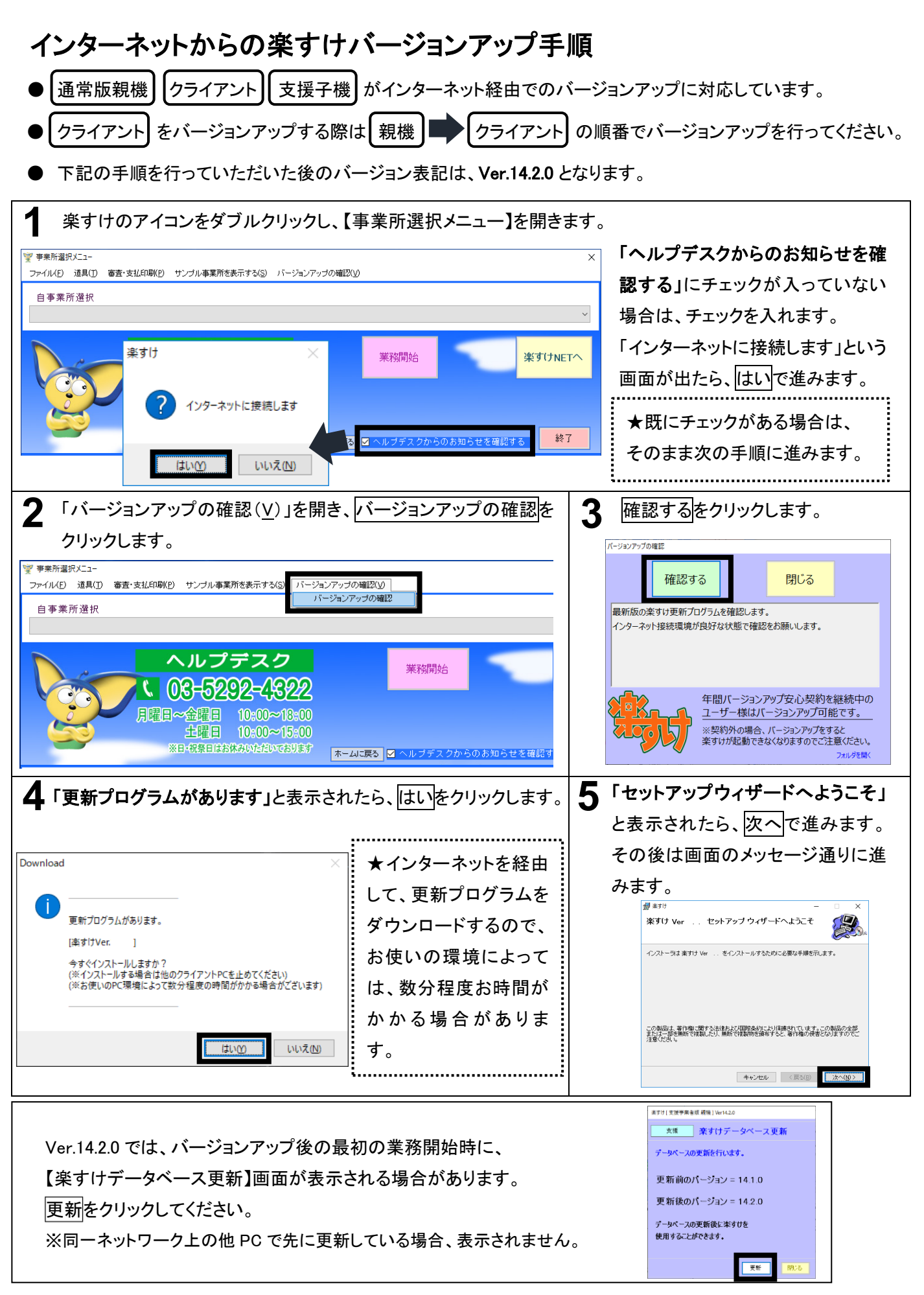